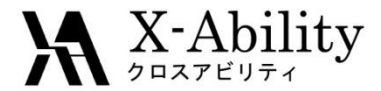

# Winmostar tutorial Quantum ESPRESSO First-Principles Molecular Dynamics V7.021

### X-Ability Co,. Ltd.

question@winmostar.com

2017/07/06

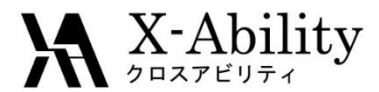

# Contents

- I. Molecular modeling
- II. Periodic boundary condition
- **III.** Energy minimization
- IV. Energy plots
- V. Relaxation
- VI. MD of constant temperature VII. Animation

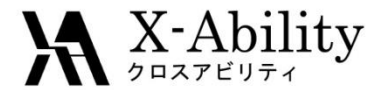

#### **Environment setting**

See Quantum ESPRESSO install manual https://winmostar.com/jp/QE\_install\_manual\_en\_win.pdf to install Quantum ESPRESSO

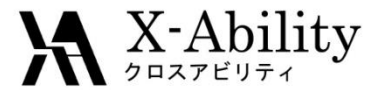

## Molecular modeling

Model  $CH_4$  on the graphics.

Ι.

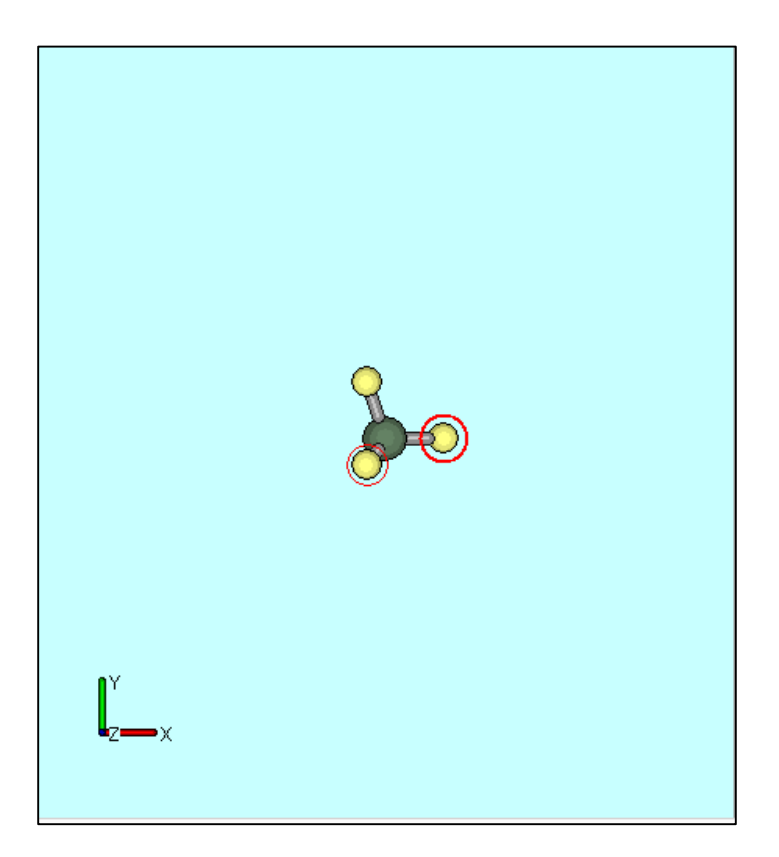

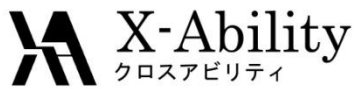

# II. Periodic boundary condition

Click Edit | Create/Edit Cell.
Click Create.
Click OK.

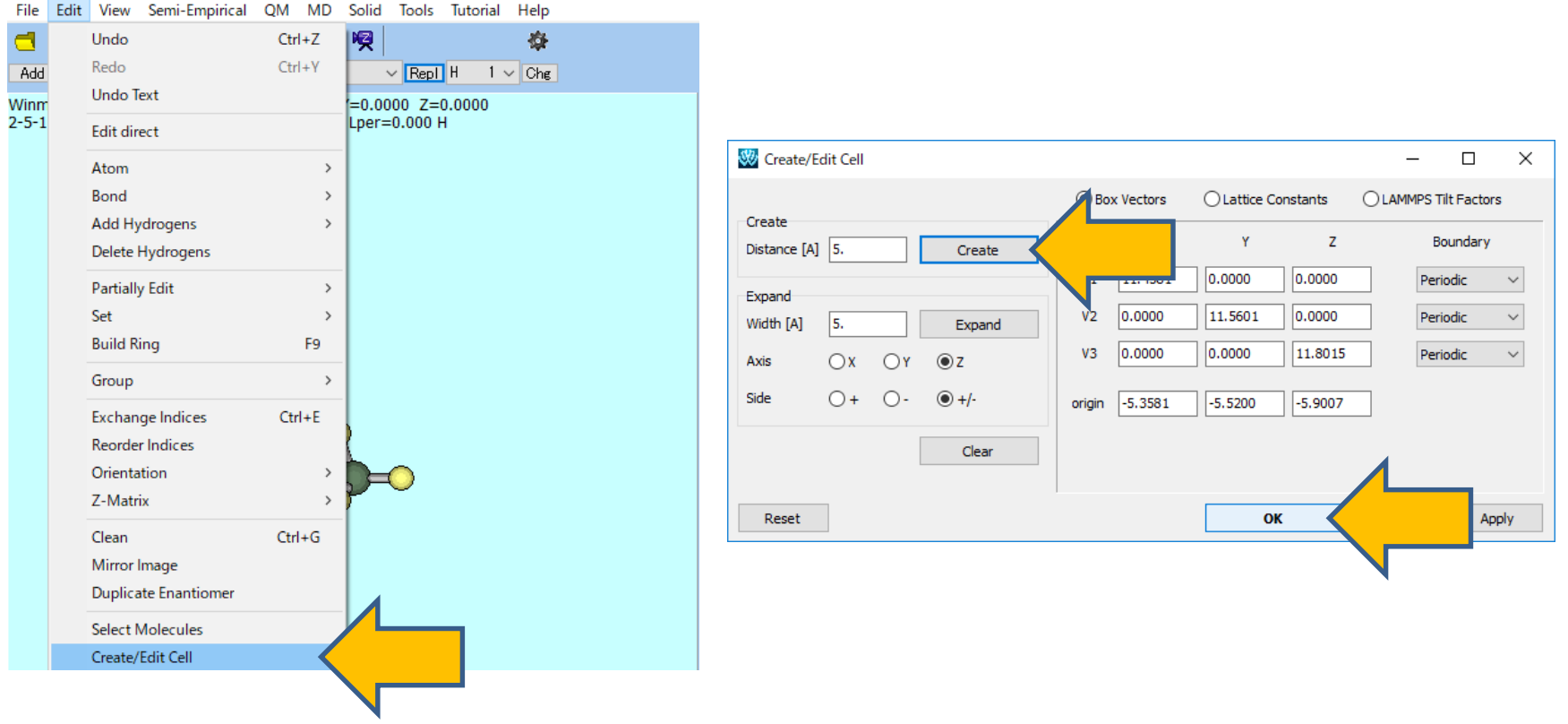

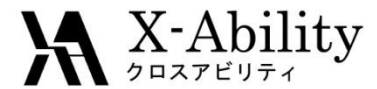

## III. Energy minimization 1

#### Click Solid | Quantum ESPRESSO | Keywords Setup.

| Solid Tools Help      |                        |
|-----------------------|------------------------|
| Remote Job Submission | in 🔍 Normal 🔲 Number 🚽 |
| Crystal Builder       |                        |
| Quantum ESPRESSO      | Keywords Setup         |
| FDMNES •              | Start Quantum ESPRESSO |
| AM1 EF                | Edit .pwout File       |

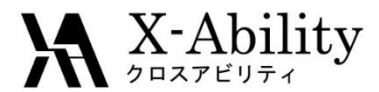

## III. Energy minimization 2

- 1. Set Output Directory to Create, Preset to SCF.
- 2. Set Calculation to MD, Electron Dynamics to sd.
- 3. Click Set.
- 4. Click Solid | Quantum ESPRESS | Start Quantum ESPRESS.
- 5. Save the file.

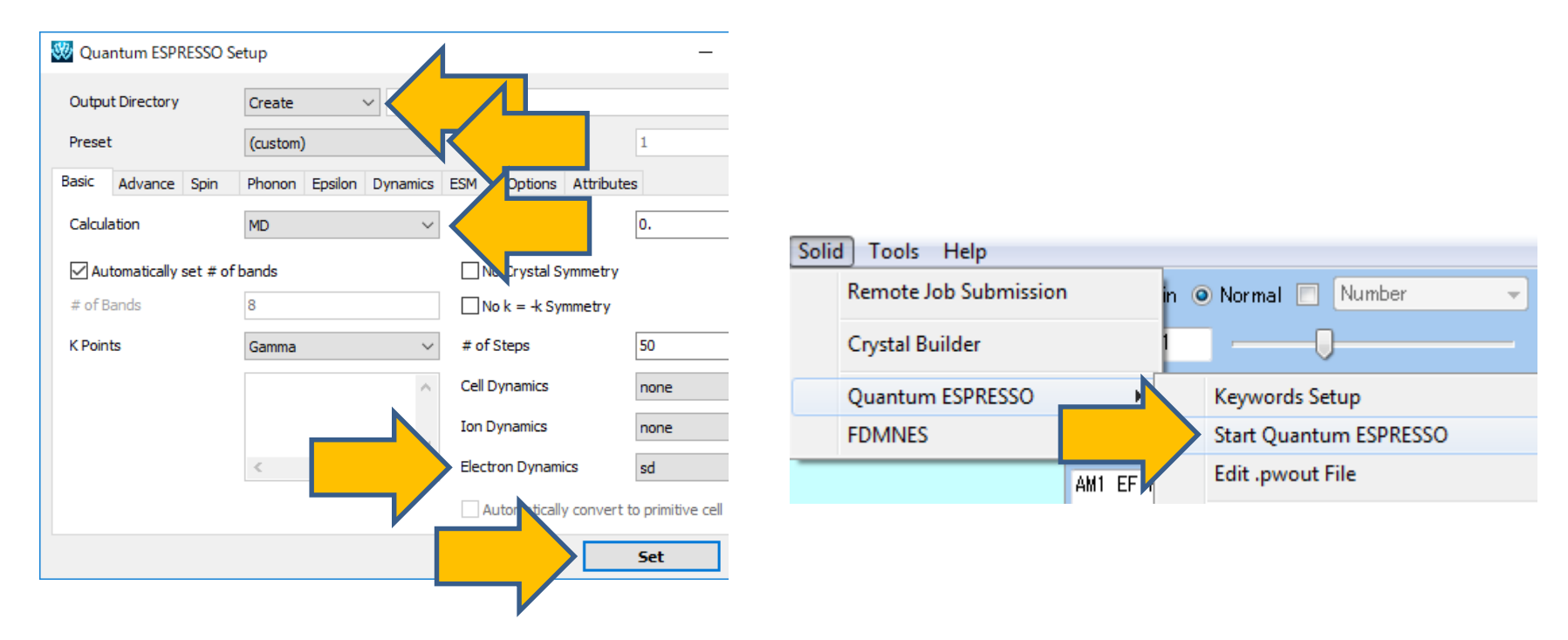

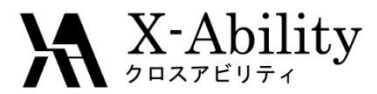

# IV. Energy plots 1

1. After the calculation,

click Solid | Quantum ESPRESSO | Energy Plot(evp).

2. Select the default path.

| Solid Tools Help      |          | _                      |                                  |  |  |  |  |  |
|-----------------------|----------|------------------------|----------------------------------|--|--|--|--|--|
| Remote Job Submission | 1        | in 💿 Normal 📃 Number 🚽 |                                  |  |  |  |  |  |
| Crystal Builder       |          |                        | I —                              |  |  |  |  |  |
| Quantum ESPRESSO      | +        |                        | Keywords Setup                   |  |  |  |  |  |
| FDMNES                | ۱.       |                        | Start Quantum ESPRESSO           |  |  |  |  |  |
|                       | AM1 EF F |                        | Edit .pwout File                 |  |  |  |  |  |
|                       | Wi⊓most≀ |                        | Animation(pwout)                 |  |  |  |  |  |
|                       |          |                        | Electron Density                 |  |  |  |  |  |
|                       |          |                        | Lowdin Charge                    |  |  |  |  |  |
|                       | 1.0      |                        | Potential Energy Distribution    |  |  |  |  |  |
|                       | 2 H      |                        | Band Structure                   |  |  |  |  |  |
|                       |          |                        | Density of States                |  |  |  |  |  |
|                       |          |                        | Difference Density/Energy (esm1) |  |  |  |  |  |
|                       |          |                        | Animation(pos)                   |  |  |  |  |  |
|                       |          |                        | Energy Plot(evp)                 |  |  |  |  |  |
|                       |          |                        |                                  |  |  |  |  |  |

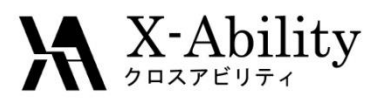

# IV. Energy plots 2

1. On the Energy Plot window,

check **ekinc** (imaginary kinetic energy of electrons) check **etot** (Electric potential energy of electrons) check **econt** (Total energy)

2. Click **Draw** to get the following graph.

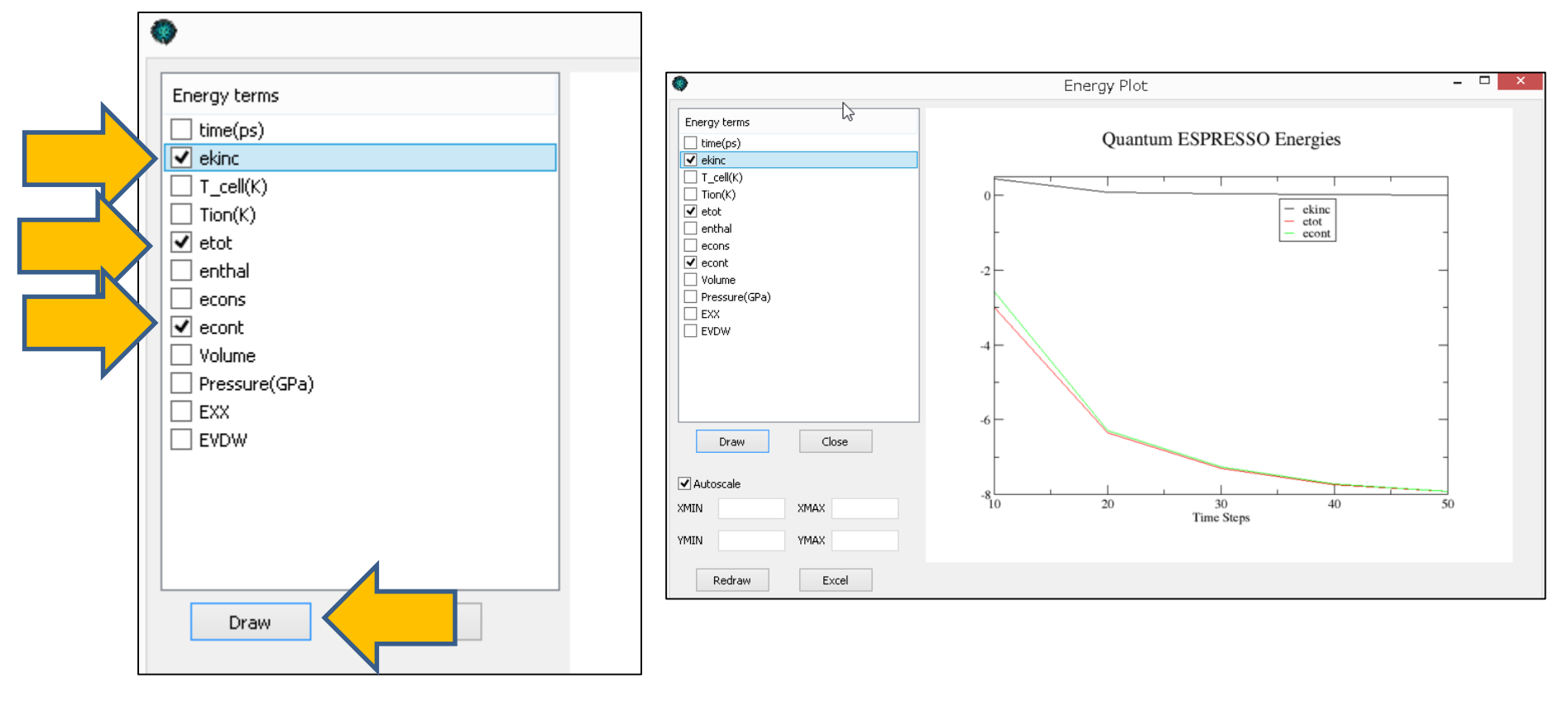

### X-Ability

# V. Relaxation

- 1. Click Solid | Quantum ESPRESSO | Keywords Setup.
- Set Output Directory to Continue, Ion Dynamics to sd, Electron Dynamics to damp.
- 3. Click Set.
- 4. Click Solid | Quantum ESPRESSO | Start Quantum ESPRESSO.
- 5. After the calculation,

click Solid | Quantum ESPRESSO | Energy Plot(evp).

| 💖 Qua                     | antum ESPF   | RESSO Se | etup     |         |          |       |              |              | _             |     | $\times$ |  |
|---------------------------|--------------|----------|----------|---------|----------|-------|--------------|--------------|---------------|-----|----------|--|
| Output Directory Continue |              |          |          |         |          |       |              |              |               |     |          |  |
| Prese                     | et           |          | (custom) |         |          | U     | se MPI       |              | 1             |     |          |  |
| Basic                     | Advance      | Spin     | Phonon   | Epsilon | Dynamics | ESM   | Options      | Attributes   | ;             |     |          |  |
| Calcu                     | lation       |          | MD       |         | ~        | Total | Charge [e]   | ]            | 0.            |     |          |  |
| 🗹 Au                      | utomatically | set # of | bands    |         |          | N     | o Crystal S  | ymmetry      |               |     |          |  |
| # of I                    | Bands        |          | 8        |         |          | N     | o k = -k Sy  | mmetry       |               |     |          |  |
| K Poir                    | nts          |          | Gamma    |         | ~        | # of  | Steps        |              | 50            |     |          |  |
|                           | ^            |          |          | Cell [  | )ynamics |       | none         |              | ~             |     |          |  |
|                           |              |          |          |         |          | Ion D | ynamics      |              | sd            |     | ~        |  |
|                           |              |          | <        |         | >        | Elect | ron Dynami   | ics          | damp          |     | ~        |  |
|                           |              |          |          |         |          | A     | utomatically | y convert to | primitive cel |     |          |  |
|                           |              |          |          |         |          |       |              |              | Set           | Car | ncel     |  |
|                           |              |          |          |         |          |       |              |              |               |     |          |  |

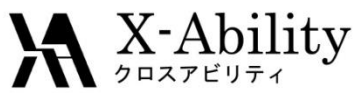

## VI. MD of constant temperature

- 1. Click Solid | Quantum ESPRESSO | Keywords Setup.
- 2. Set lon Dynamics to verlet, Electron Dynamics to verlet.
- 3. Click Set.
- 4. After the calculation,

click | Solid Quantum ESPRESSO | Start Quantum ESPRESSO.

| 🖑 Qua  | antum ESPR   | RESSO Se   | tup                |         |          |         |              |             | -         | -    |       | × |
|--------|--------------|------------|--------------------|---------|----------|---------|--------------|-------------|-----------|------|-------|---|
| Outpu  | ut Directory |            | Continue           |         | ~        |         |              |             |           |      |       |   |
| Preset | (custom) V   |            |                    |         |          | Use MPI |              |             |           |      |       |   |
| Basic  | Advance      | Spin       | Phonon             | Epsilon | Dynamics | ESM     | Options      | Attributes  | ;         |      |       |   |
| Calcul | ation        |            | MD                 |         | ~        | Total   | Charge [e    | ]           | 0.        |      |       |   |
| 🗹 Au   | Itomatically | set # of l | pands              |         |          |         | o Crystal S  | ymmetry     |           |      |       |   |
| # of B | Bands        |            | 8                  |         |          | N       | o k = -k Sy  | mmetry      |           |      |       |   |
| K Poin | its          |            | Gamma $\checkmark$ |         |          | # of    | # of Steps   |             |           |      |       |   |
|        |              |            |                    |         | ^        | Cell D  | ynamics      |             | none      |      |       | ~ |
|        |              |            |                    |         |          | Ion D   | ynamics      |             | verlet    |      |       |   |
|        |              |            | <                  |         | >        | Elect   | ron Dynam    | ics         | verlet    |      |       |   |
|        |              |            |                    |         |          | A       | utomatically | y convert t | primitive | cell |       |   |
|        |              |            |                    |         |          |         |              |             | Set       |      | Cance | I |
|        |              |            |                    |         |          |         |              |             |           |      |       |   |

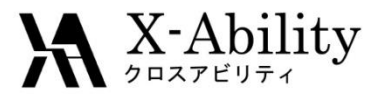

## VII. Animation 1

- 1. After the calculation, click **Solid** | **Quantum ESPRESSO** | **Animation(pos)**.
- 2. Select the default path.

| Solid Tools Tutorial Help |   |                                  |  |  |  |  |  |  |
|---------------------------|---|----------------------------------|--|--|--|--|--|--|
| Remote Job Submission     |   | 🔵 Plain 💿 Normal 📃 Number        |  |  |  |  |  |  |
| Crystal Builder           |   | Zoom 1                           |  |  |  |  |  |  |
| Quantum ESPRESSO          | > | Keywords Setup                   |  |  |  |  |  |  |
| OpenMX                    | > | Start Quantum ESPRESSO           |  |  |  |  |  |  |
| FDMNES                    | > | Edit .pwout File                 |  |  |  |  |  |  |
|                           |   | Animation(pwout)                 |  |  |  |  |  |  |
|                           |   | Electron Density                 |  |  |  |  |  |  |
|                           |   | Löwdin Charge                    |  |  |  |  |  |  |
|                           |   | Potential Energy Distribution    |  |  |  |  |  |  |
|                           |   | Band Structure                   |  |  |  |  |  |  |
|                           |   | Density of States                |  |  |  |  |  |  |
|                           |   | Fermi Surface                    |  |  |  |  |  |  |
|                           |   | IR, Raman                        |  |  |  |  |  |  |
|                           |   | Phonon Band Structure            |  |  |  |  |  |  |
|                           |   | Phonon Density of States         |  |  |  |  |  |  |
| ⊨O                        |   | Dielectric Function              |  |  |  |  |  |  |
|                           |   | Difference Density/Energy (esm1) |  |  |  |  |  |  |
|                           |   | Animation(pos)                   |  |  |  |  |  |  |
|                           |   | Energy Plot(evp)                 |  |  |  |  |  |  |
|                           |   |                                  |  |  |  |  |  |  |

2017/07/06

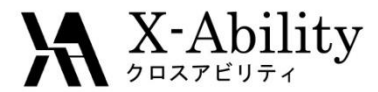

#### VII. Animation 2

#### Click (|>) to play the steps

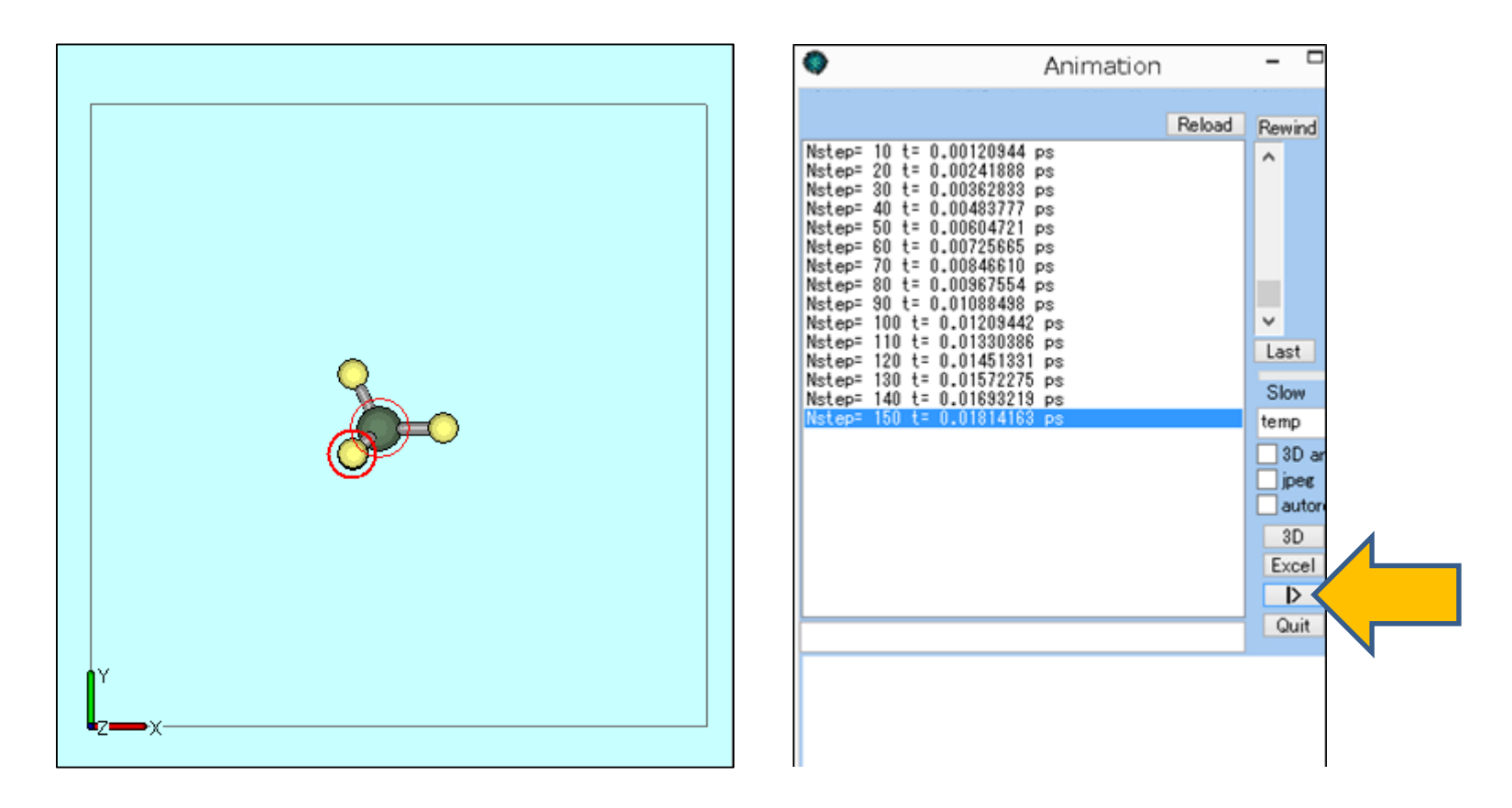